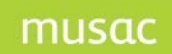

## Student Manager

## **Extracting Data**

- 1 Set your filter to Full Time and Part Time Students
- 2 Click 'Utilities'
- 3 Click 'Import or Export Student Data'
- 4 Click 'Export Selected Data'
- 5 Enter a Design title
- 6 Under 'or select just specific columns' click Student Manager > Personal and select the core fields you require in your data extract. If necessary click back to tab 2 then click other headings to reach the fields you require. eg. For ethnicities click Rename1 then select MoE Ethnicities 1
- 7 For 'derived' or 'calculated' information such as Caregiver Details click 'Select Information Derived from Columns'
- 8 Click the Caregivers tab
- 9 In Step 1 select 'Caregiver 1' then in Step 2 click a field you require, eg. Family Name
- 10 Repeat number 7-9 selecting other caregiver information or required derived data
- 11 Click 'Save Design'
- 12 Click 'Proceed to Final Steps'
- 13 Click 'Select all'
- 14 In Step 3 select 'A comma-delimited file' from the drop down list
- 15 Click 'Proceed to export' step 4
- 16 The data will be processed then Excel will open with the exported data
- 17 Use Excel's 'Save' function to save the file to your desired location.

| Click here for "help!"                                                                                                    |                                                                                                    |                                                                                                    |
|----------------------------------------------------------------------------------------------------|----------------------------------------------------------------------------------------------------|----------------------------------------------------------------------------------------------------|
| Either select a previously saved<br>export design                                                                                                    | Or design a new one<br>Either                                                                                                    | Selected columns                                                                                                    |
| BOB'S DATA<br>attendance data<br>birth cert<br>yr 13<br>11ART NSN<br>Gold Bonds<br>2007 Photo ID<br>Junior Science 07<br>2007 NEW 9<br>registers<br>Year 10 Grad<br>enrol computer | Or select just specific columns  Or select just specific columns  I 2 3 4 5 Columns  Tutor Next Year Form(Next year) Tutor(Next year) Tutor(Next year) Gender DOB Enrol# Date started here Type Special Education Status v | Clear Selected Column<br>Legal Surname<br>Legal Firstname<br>This Year<br>Tutor<br>DOB<br>Type<br>cm.cg(11)<br>cm.cg(12)<br>cm.cg(121) |
| Design title                                                                                                    | and / or derived information.                                                                                                    |                                                                                                    |
| Save Design                                                                                                    | Select Information Derived from<br>Columns                                                                                                    | Proceed to Final Steps                                                                                                    |